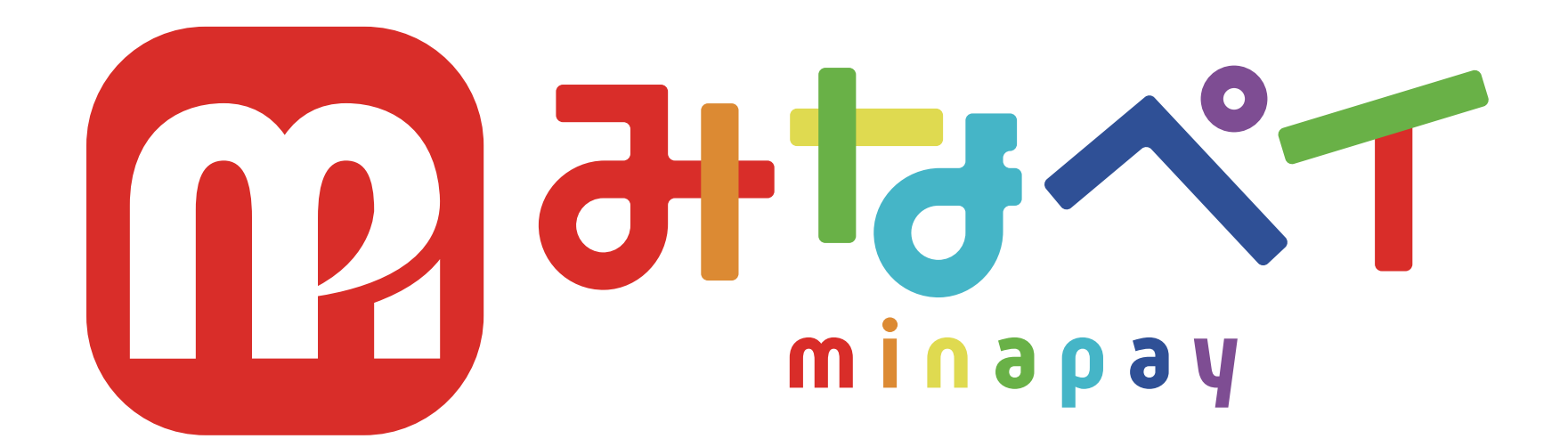

## 加盟店様用スタートガイド

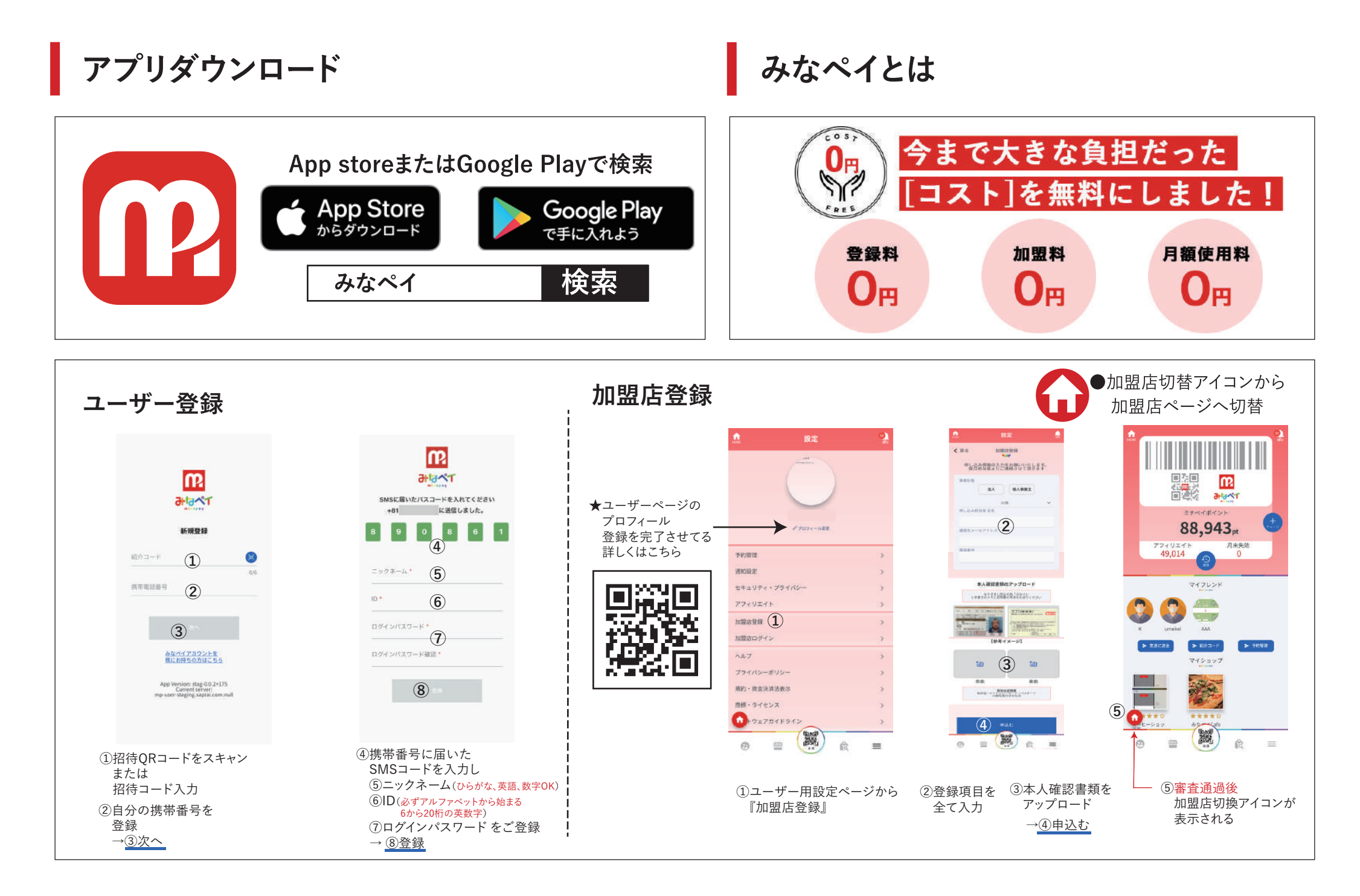

# STEP

# 加盟店情報を登録しよう!

| 2                        | <u>A</u>   | 加盟店モード<br>KG 建設 | ۰.         | <u>.</u>   | 加盟店モード<br>KG 開設     | ۹.           |              |     | /!\      |
|--------------------------|------------|-----------------|------------|------------|---------------------|--------------|--------------|-----|----------|
|                          |            | cana 🕅          | きする        |            |                     | 保存する         |              | 4   | •        |
|                          | ジャンル       |                 | ter v      | 都通府県       |                     | · 2010012    |              |     |          |
| ミナペイポイント                 | 机截压像       |                 | 96.94      | 住所1(市区町村)  |                     | 港区市极二丁目      |              |     |          |
| 88,943 <sub>pt</sub>     |            | <u>.</u>        |            | (住所 2 (香地) | 21                  | 番15号赤坂OSビル3F |              |     |          |
| アフィリエイト 月末失効<br>49,014 0 |            |                 |            | 住所3(建物名)   |                     | 10 T S I     |              | パ   | スワ       |
|                          | 避元率        |                 | 16 %       | 定休日        |                     | 設定する         |              |     | • • •    |
| 417L2F                   | 名称         |                 | KGIER      | 侧店時間       |                     | 08:00        |              | L   |          |
| 😍 😍 🌐                    | 名称(カナ)     | Ϋ-              | -9-1810    | 用应時間       |                     | 20:00        |              |     | •        |
| K umekal AAA             | 電話義号       | 080-5           | 9423-5550  | 営業時間設定     |                     |              |              |     | チ        |
| ► ZRCZA ► H0F ► 9058     | メールアドレス    | 3171234@        | kuis.ac.jp | 偏考         |                     | 設定する         |              |     | <u> </u> |
|                          | 鄭便叢号       |                 | 107-0052   | コメント       |                     |              |              |     |          |
|                          | 都道府県       |                 | 兼示御 ~      | URL        |                     | 限定する         |              | • Ā | 登録       |
| A ****                   | 住所1(市区町村)  | 港区1             | *版二丁目      | 「ン設定       |                     | 設定あり         |              | _   |          |
|                          |            |                 |            | ~6 P       |                     |              |              | • [ | コグイ      |
|                          | ra 🖸       |                 |            |            |                     |              |              | Ē   | - / 1    |
|                          |            |                 |            |            |                     |              |              |     |          |
|                          | <b>0</b> 7 | 調査室             |            | ●庄全        | 浦信寺                 | መ እ          | <b>力</b>     |     |          |
| ユーザーページ                  |            |                 |            |            |                     |              | .//          |     |          |
| 左下の切換ボタンとり               | 1~1        | 00%で            |            | 詳細を        | 掲載す                 | ーステレー        | ~            |     |          |
|                          | 白山         | 設定が可            | と          |            | € <del>%</del> ∓ ⊌1 |              | <<br>≠ ı 、 │ |     |          |
| 加盟店ページの換                 |            |                 | FIC:       | ユーリ        | ーも米                 | 店して          | 9 ( `        |     |          |
|                          |            |                 |            |            |                     |              |              |     |          |
|                          | ※店         | 舗情報は            | 必須         | で全て入       | 、カレて                | くださし         | <b>\</b>     |     |          |
|                          |            |                 |            |            |                     |              | -            |     |          |

| <u>「</u> ログ・<br>ID [<br>パスワード |                                              | <b>れずに!</b><br><sup>げ書き留めてください。</sup>                                                                                                    |
|-------------------------------|----------------------------------------------|----------------------------------------------------------------------------------------------------|
| <b>チェック</b> ・登録完了でき ・ログイン情報   | <b>リスト</b><br>ていますか<br>のメモは記入しま              | したか                                                                                                    |
| ★店舗<br>クー<br>『みた<br>ひと        | <b>情報の入力</b><br>ポン作成や予約も<br>なペイ』アプリ<br>つでOK! | A CONTRACT OF CONTRACT OF CONTRACT |

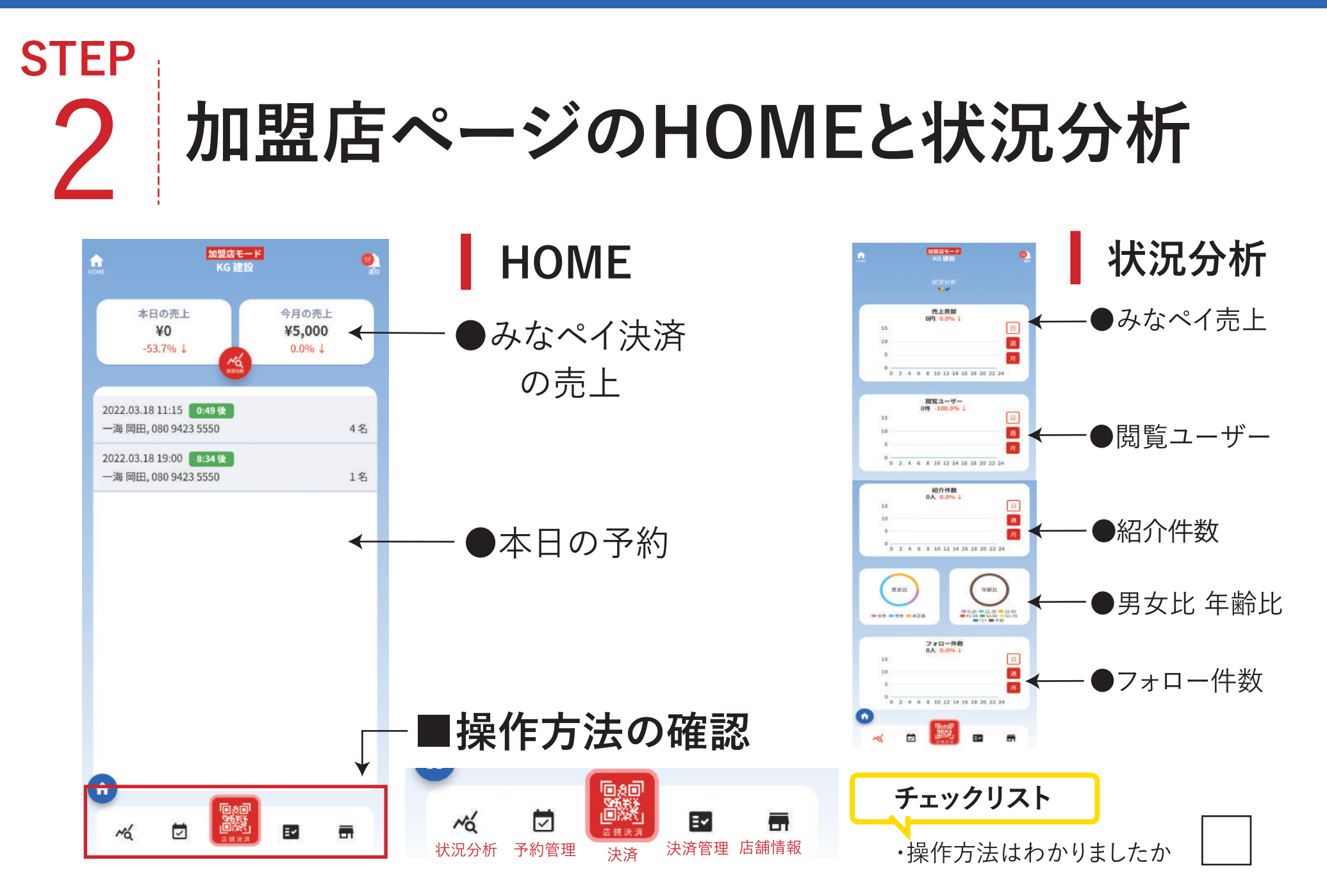

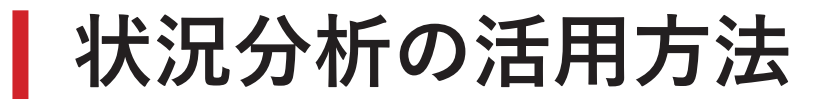

POINT

男女比や年齢比等を日・週・月で確認が できるため時間帯や曜日、天候などに よってポイントバック率を調整できる。

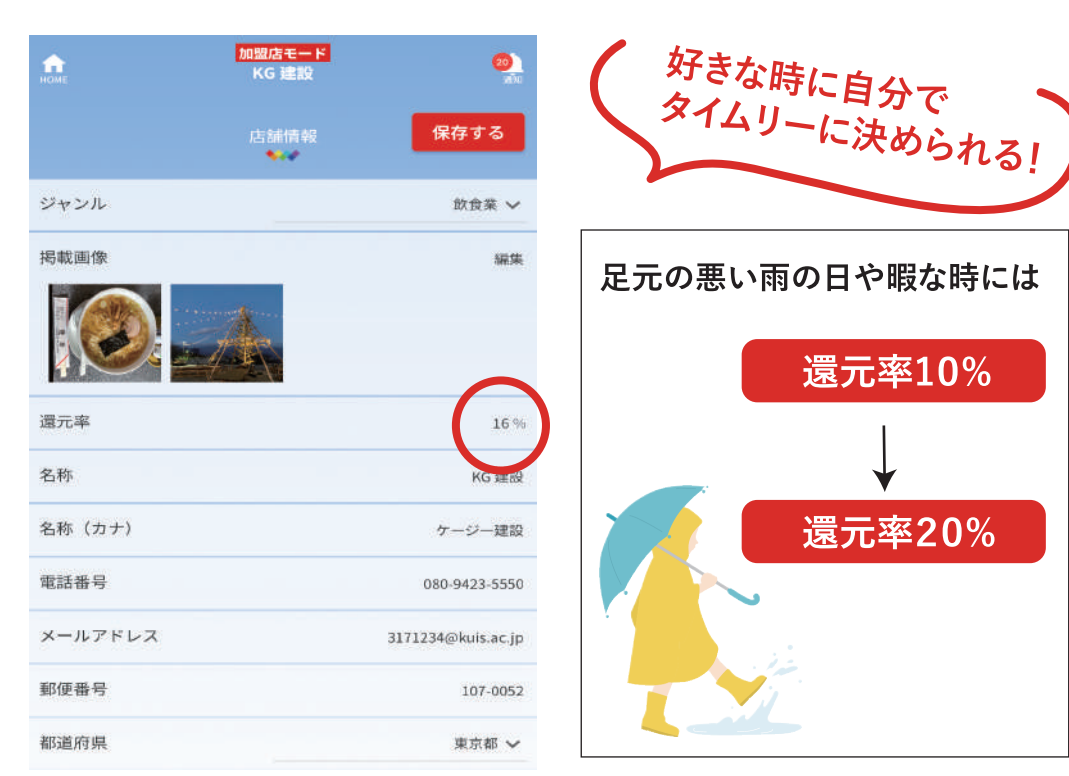

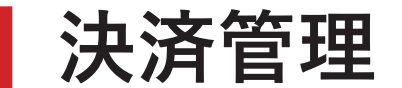

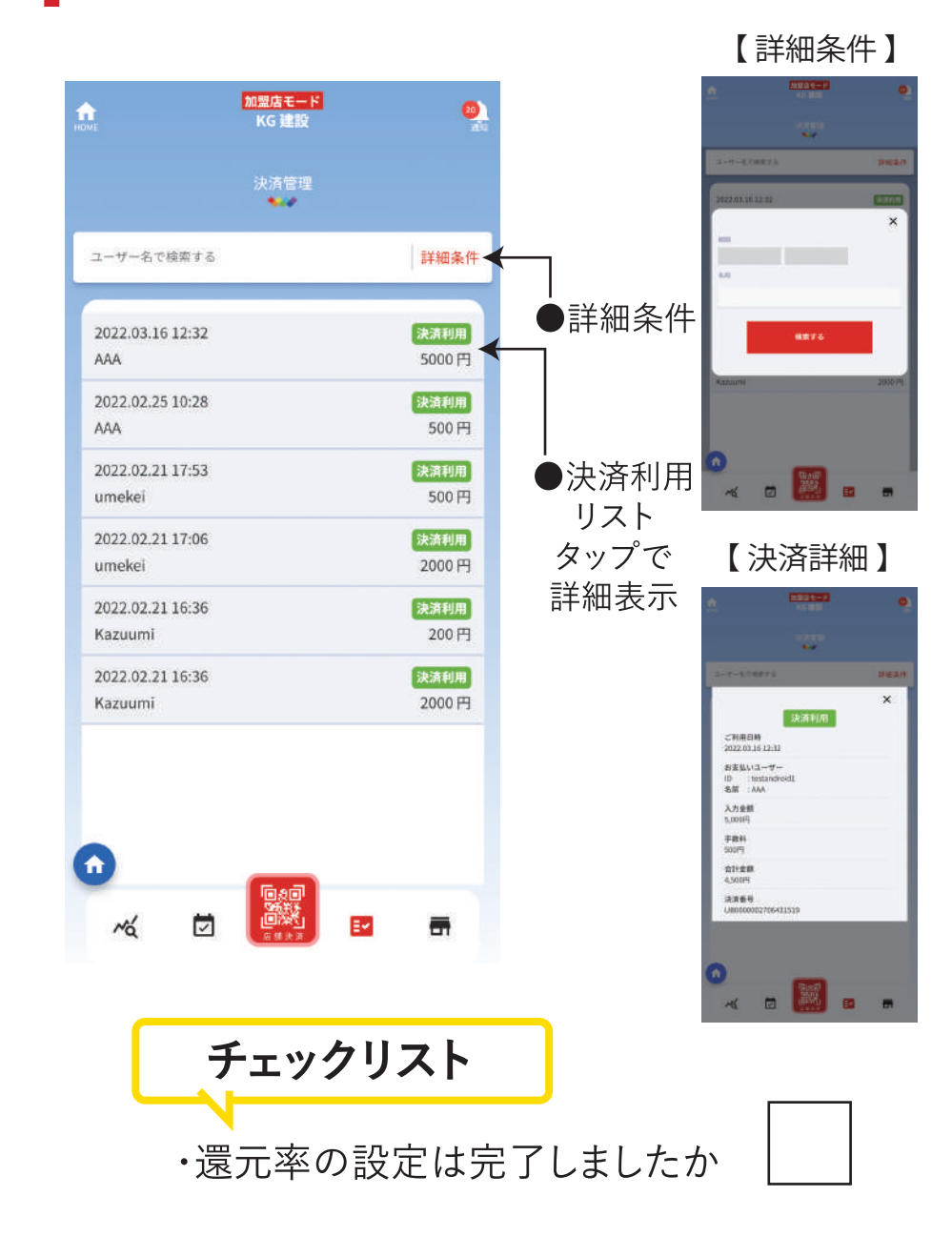

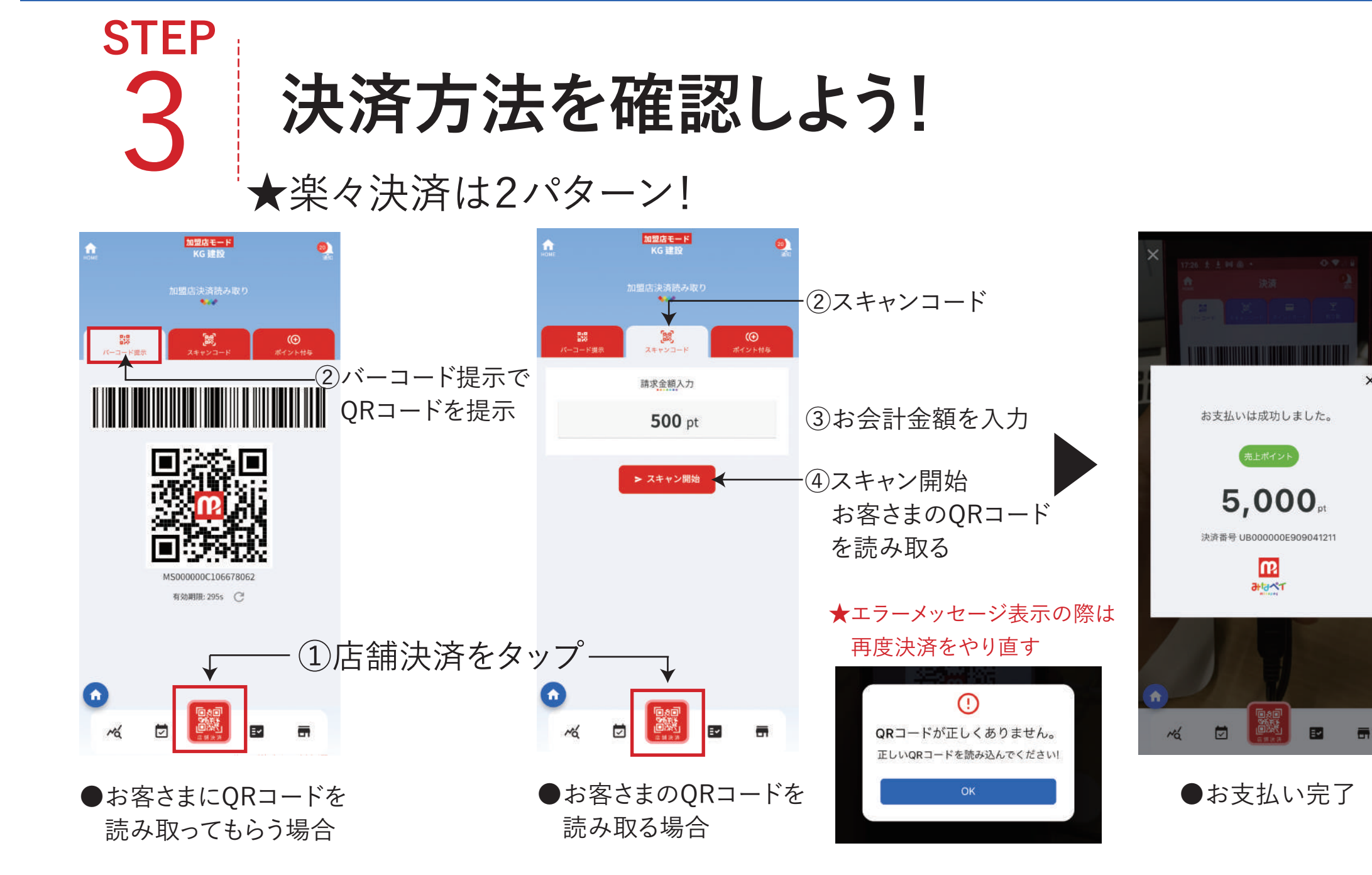

#### 

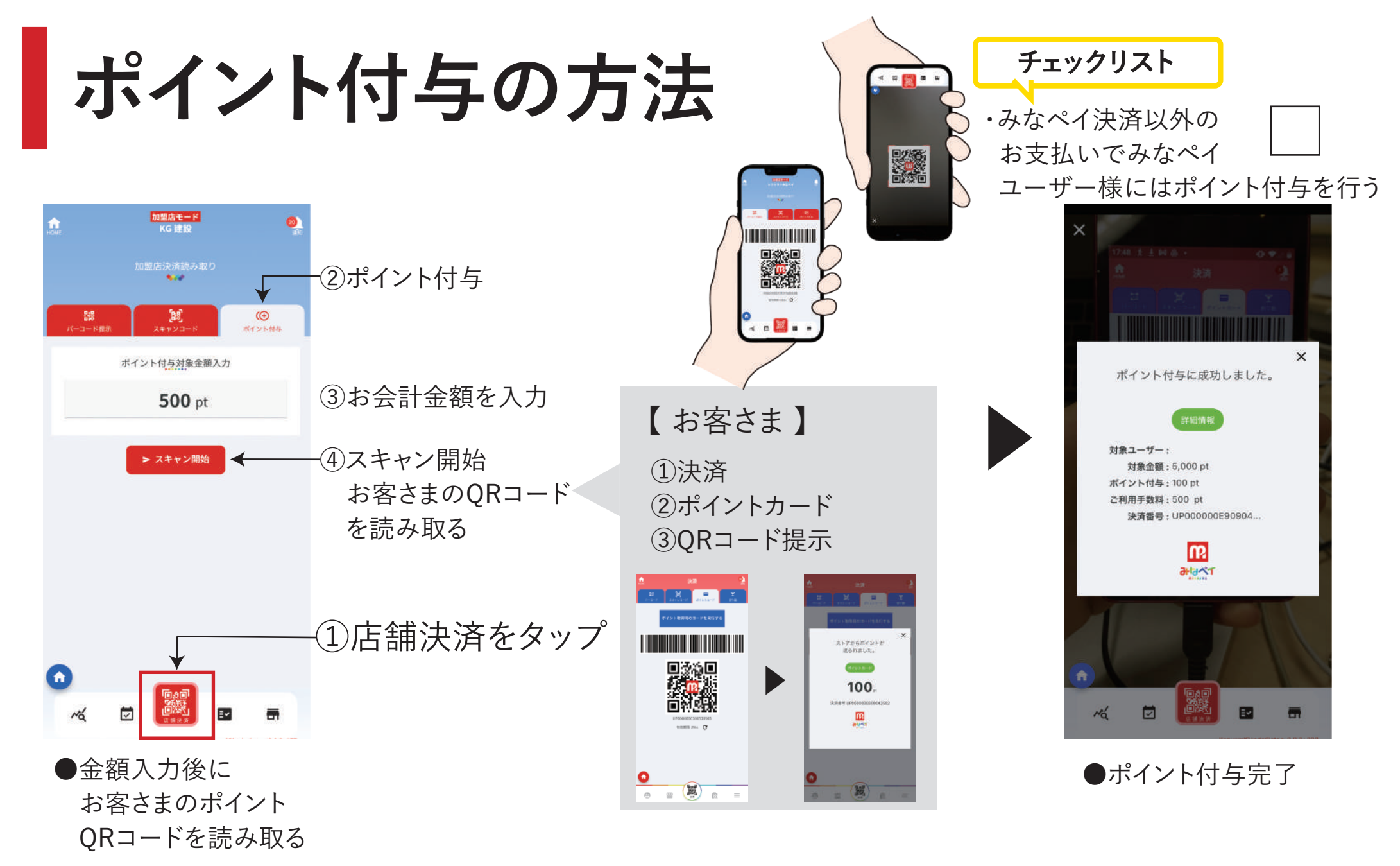

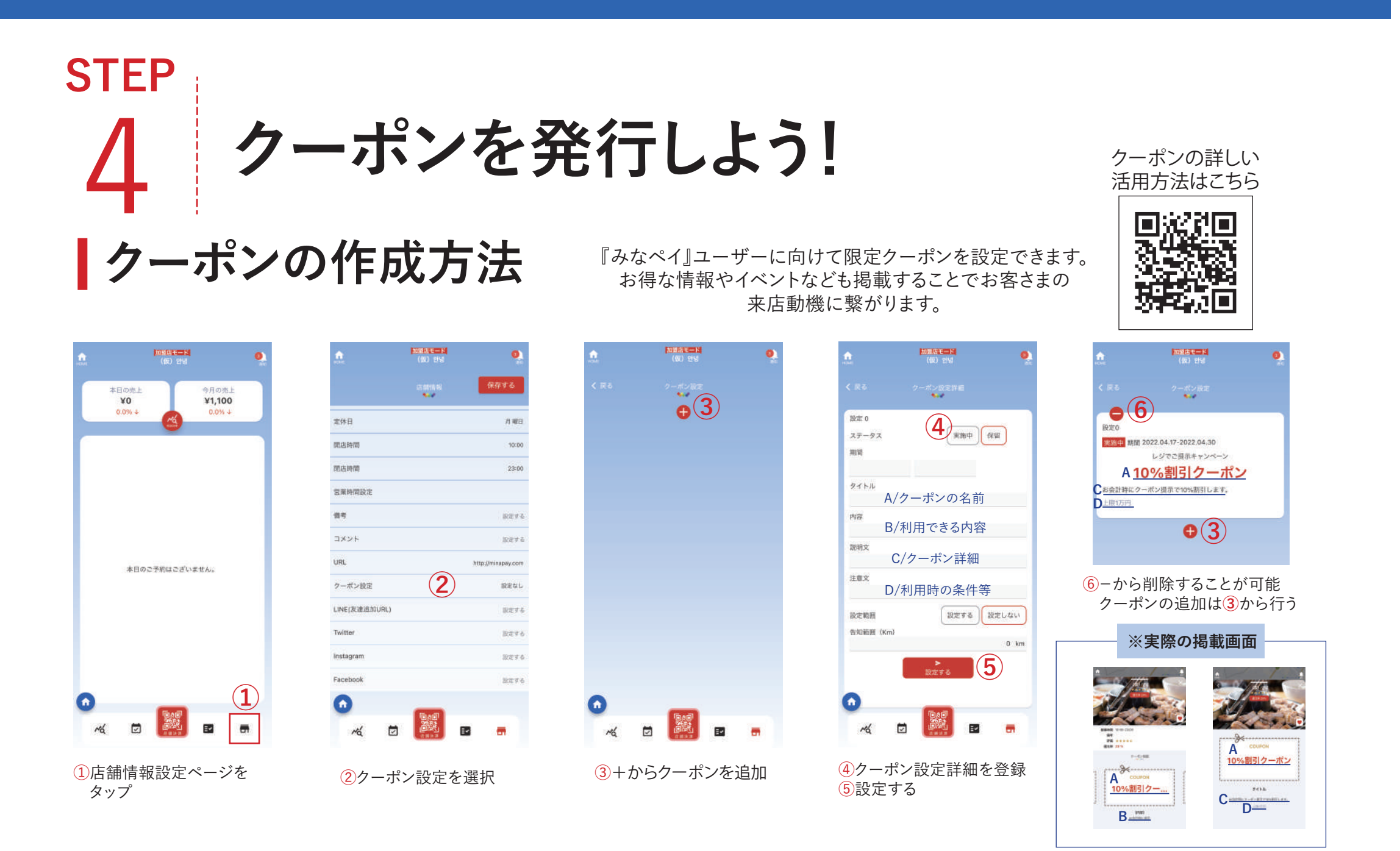

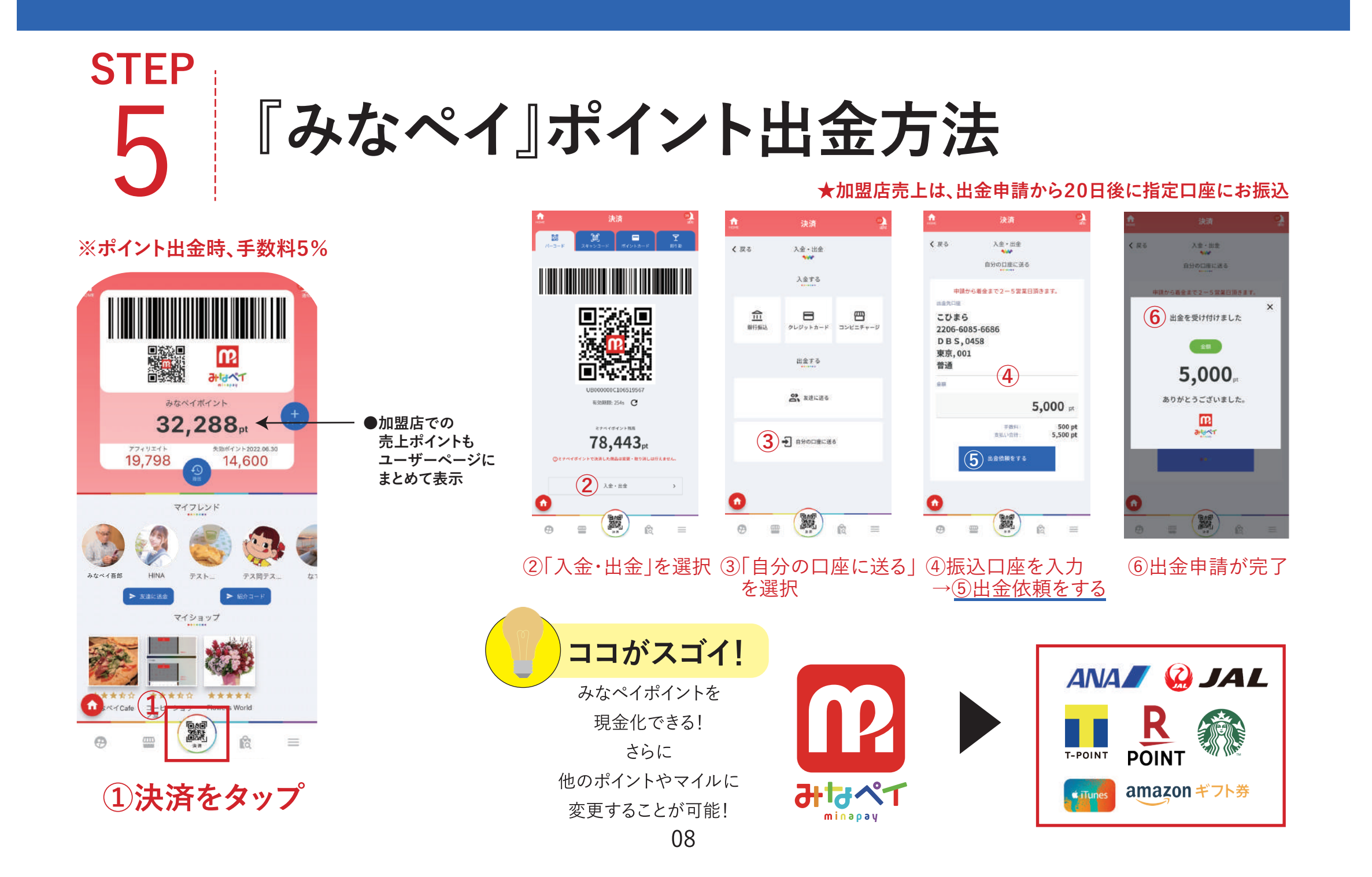

"得"だらけの『みなペイ』 登録料 月額使用料 加盟料 **O**<sub>E</sub> О **0**<sub>円</sub>

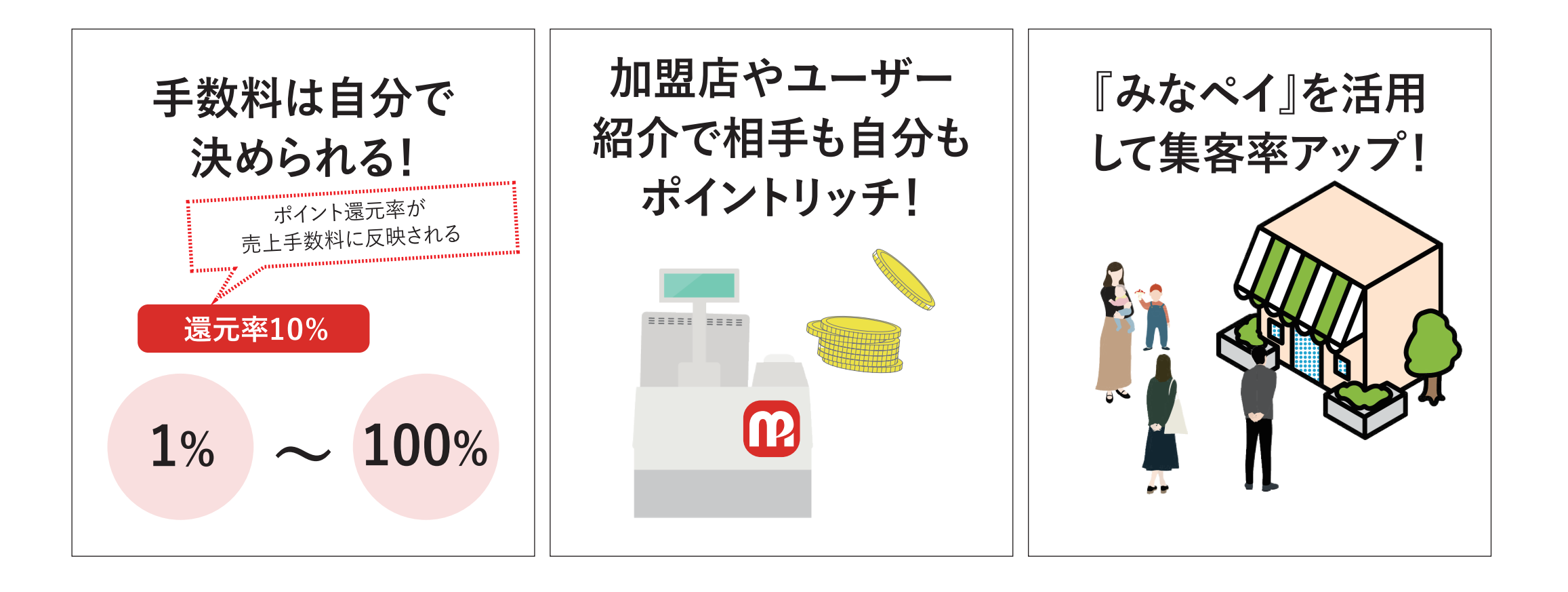

## 使い始める前に最終チェックをしよう!

| チェックリスト                              |  | ホームページに掲載しよう!<br>掲載費は無料                                        |  |  |  |
|--------------------------------------|--|----------------------------------------------------------------|--|--|--|
| 1.お店情報は入力できていますか・・・P, 02             |  | [[] 라냅스^1 ==                                                   |  |  |  |
| 2.ログイン情報のメモは記入しましたか・・・P, 02          |  | 加盟店様へ                                                          |  |  |  |
| 3.操作方法は確認しましたか ・・・P, 03              |  | #人相談は、お問い合わせフォームよりご連絡をお願いいたします。<br>す。<br><b>お問い合わせはこちらから</b> ▶ |  |  |  |
| 4.還元率の設定はできていますか ・・・P, 04            |  | 加盟店規約                                                          |  |  |  |
| 5.予約枠は作成できていますか ・・・P, 05             |  | MinaPay株式会社                                                    |  |  |  |
| 6.お会計・ポイント付与の仕方は<br>理解できていますか・・・P 06 |  | HOME<br>みなペイとは?<br>使い方<br>お店紹介<br>よくある質問                       |  |  |  |
|                                      |  | 加盟店様へ<br>サマンアフリを<br>サコンロード  Google Play<br>マチェンパルよう            |  |  |  |